## Vlaanderen helpt Oekraïne

IT Opleiding: Slaapplekken registeren Versie: 02/05/2023

> **DIGITAAL** VLAANDEREN

Vlaamse overheid

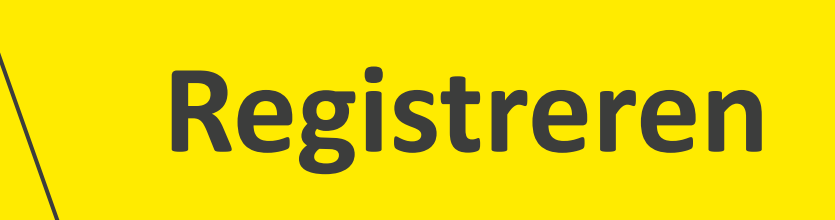

# 1. Slaapplekken registreren via de hoofdpagina

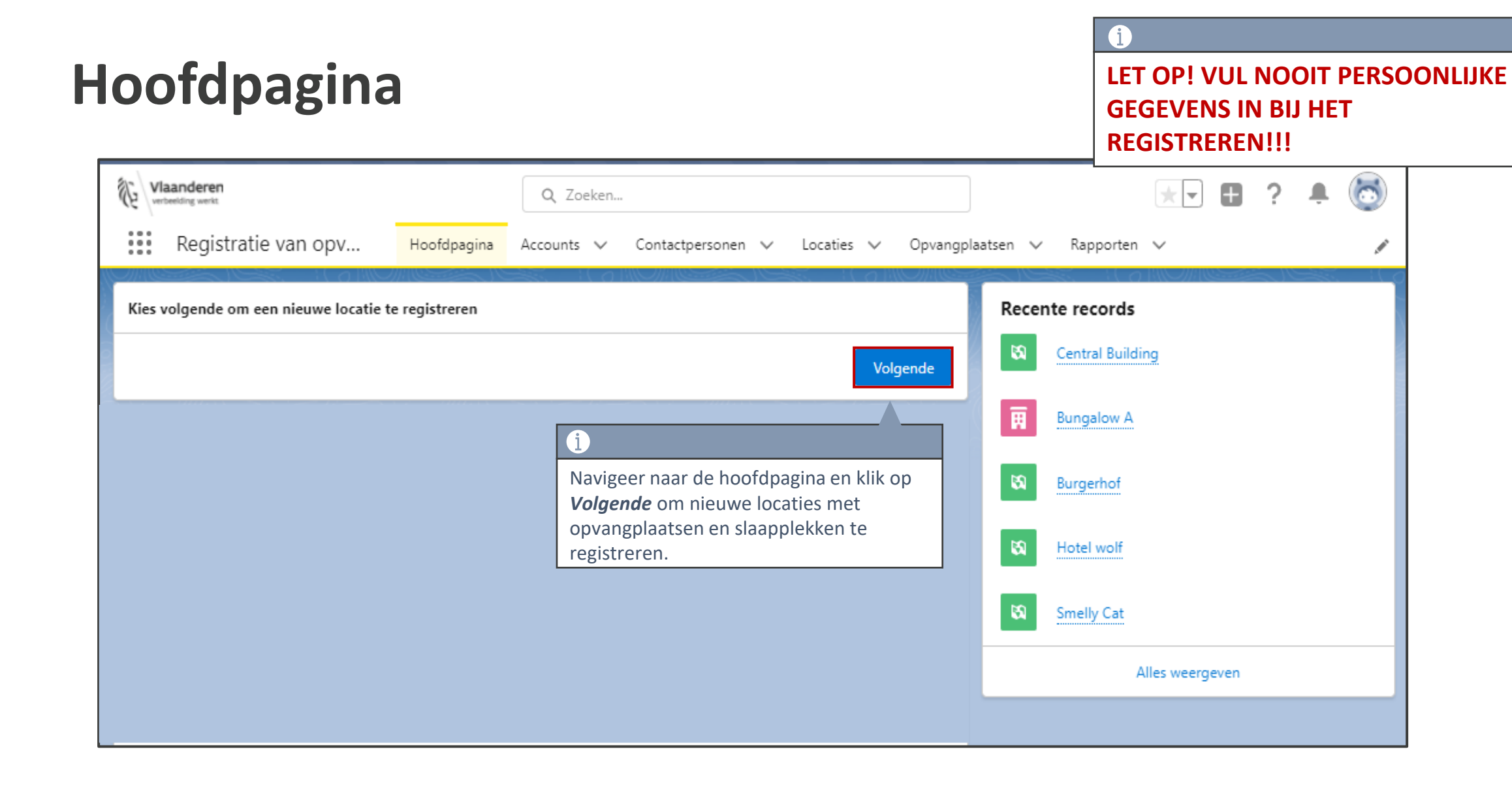

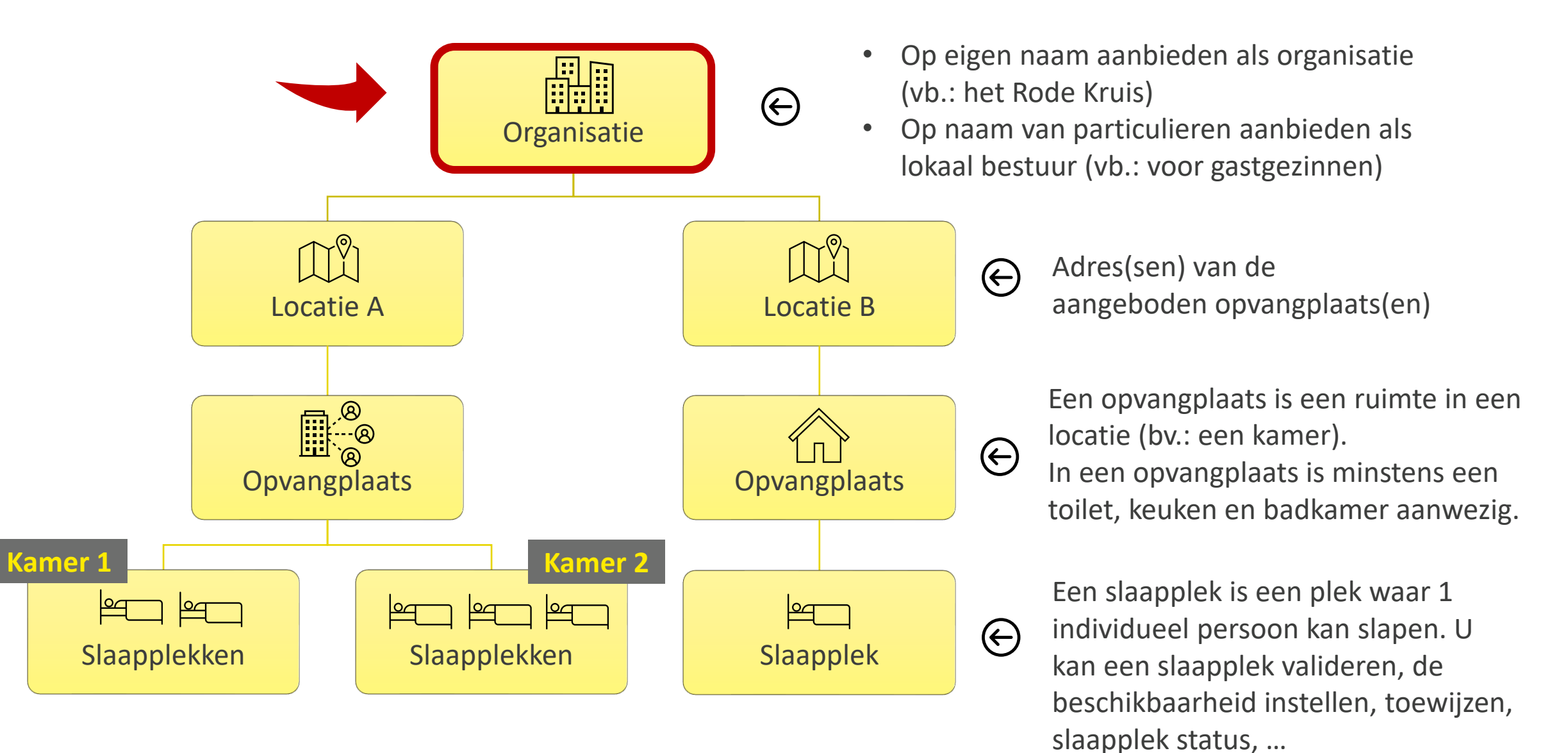

#### **Registratie voor bestaande organisatie: Ja of nee?**

| Vlaanderen<br>verbeelding werkt                                                                                                    |             |                                                                                                    |                                                                                         |                       | Q Z                              | oeker         | n                                      |        |           |        |                |         |        |
|----------------------------------------------------------------------------------------------------|-------------|----------------------------------------------------------------------------------------------------|-----------------------------------------------------------------------------------------|-----------------------|----------------------------------|---------------|----------------------------------------|--------|-----------|--------|----------------|---------|--------|
| Registratie van opv                                                                                                    | Hoofdpagina | Accounts 🗸                                                                                                    | Contactpersonen                                                                         | $\sim$                | Locaties                         | ~             | Dashboards                             | $\sim$ | Rapporten | $\sim$ | Opvangplaatsen | $\sim$  | Postco |
| Selecteer Organisatie *Bestaande organisatie gebruiken voor de Ja Nee, maak een nieuwe organisatie aad *Selecteer organisatie: Zoeken in Accounts | e locatie?  | lien u <b>Ja</b> kiest,<br>het <i>Selecteer</i><br><i>Igende.</i><br>lien u <b>Nee</b> kiest<br>van de nieuwe o | zoekt u uw reed<br><i>organisatie</i> vela<br>, drukt u op <b>Volga</b><br>organisatie. | s ger<br>d en<br>ende | egistreer<br>drukt v<br>en geeft | de o<br>vervo | organisatie<br>olgens op<br>e gegevens |        |           |        | Vorige         | olgende | ۹.     |

#### Nieuwe organisatie aanmaken

|                                                                | Q Zoeken                                                                                                    |
|----------------------------------------------------------------|----------------------------------------------------------------------------------------------------|
| Registratie van opv Hoofdpagina Accounts 🗸 Contactpersonen 🗸 I | .ocaties 🗸 Opvangplaatsen 🗸 Rapporten 🗸                                                                                                    |
| Maak Organisatie                                               |                                                                                                    |
| *Naam van de organisatie                                       | KBO Nummer 🚯 🧹 📋                                                                                                    |
|                                                                | KBO = <b>K</b> ruispunt <b>b</b> ank van <b>O</b> ndernemingen. Elke                                                                                    |
| * Straat                                                       | *Huisnummer onderneming/vestigingseenheid krijgt een uniek<br>identificatienummer waarmee overheden onderling<br>efficiënt gegevens kunnen uitwisselen. |
| Bus                                                            |                                                                                                    |
| * Postcode                                                     | *Gemeente                                                                                                    |
| Velden met een * zijn verplicht in te vullen.                  |                                                                                                    |
|                                                                | Vorige Volgende                                                                                                    |

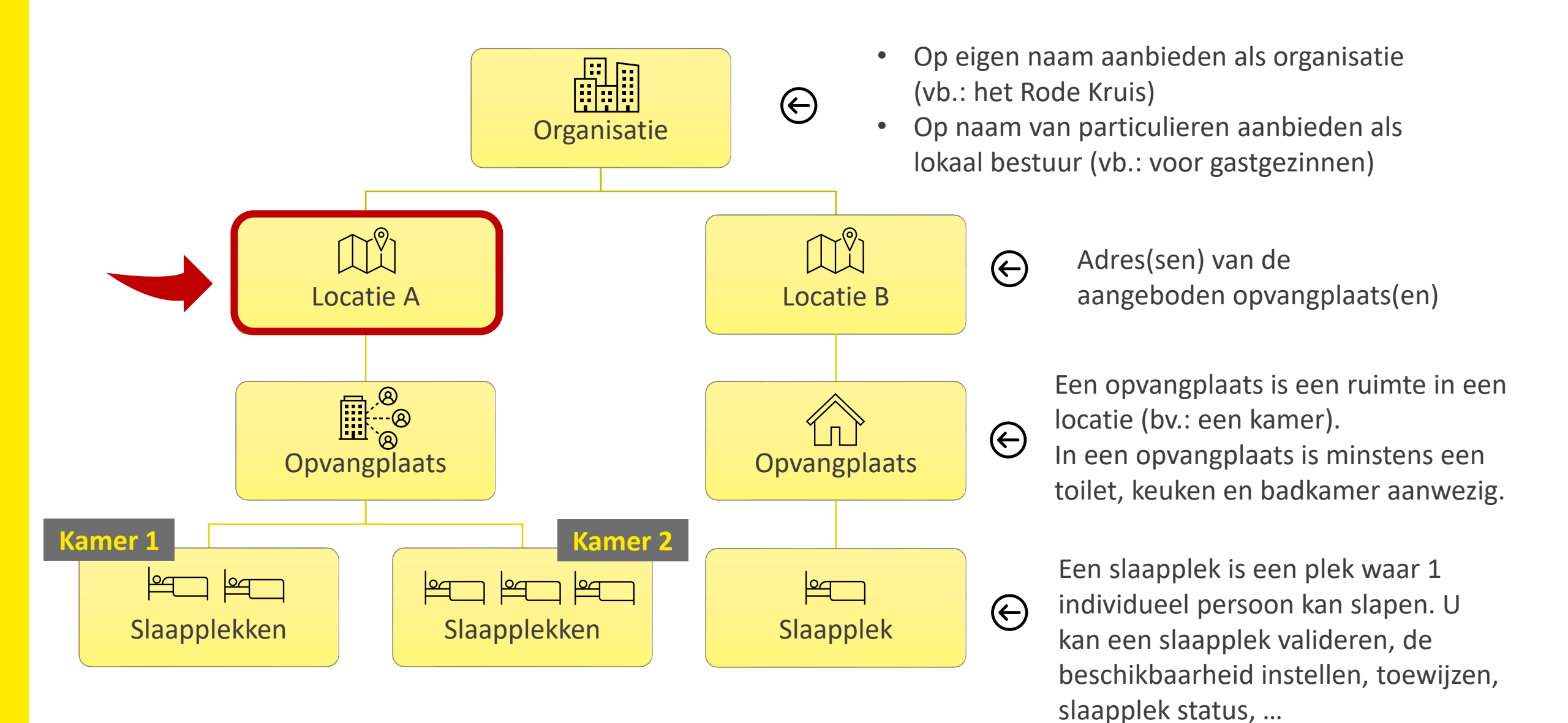

#### Locatie-verantwoordelijke contactgegevens registreren

| Vlaanderen<br>verbeelding werkt                                           |                  |                                              |                                                                          | <b>Q</b> Zoeke                                           | en                                                     |                                          |                  |        | 1                                                                    |
|---------------------------------------------------------------------------|------------------|----------------------------------------------|--------------------------------------------------------------------------|----------------------------------------------------------|--------------------------------------------------------|------------------------------------------|------------------|--------|----------------------------------------------------------------------|
| Registratie van opv                                                       | Hoofdpagina      | Accounts 🗸                                   | Contactpersonen 🗸                                                        | Locaties 🗸                                               | Dashboards 🗸                                           | Rapporten 🗸                              | Opvangplaatsen 🗸 | Postco | U kan enkel uit een bestaande<br>contactpersoon kiezen, als u eerder |
| Contactpersoon voor de locatie<br>* Bestaande contactpersoon gebruiken vo | or de locatie? 🔌 | i                                            |                                                                          |                                                          |                                                        |                                          |                  |        | gekozen.                                                             |
| <ul> <li>Ja</li> <li>Nee, maak een nieuwe contactperson</li> </ul>        | on aan           | Indien u<br>contactp<br>Indien u<br>contactp | Ja kiest, versch<br>ersonen gelinkt a<br>Nee kiest, mc<br>ersoon opgeven | ijnt er een<br>an de gekoz<br>oet u de g<br>(zie hierond | lijst met alle<br>en bestaande<br>gegevens van<br>er). | e bestaande<br>organisatie.<br>de nieuwe | Volgend          | le     |                                                                      |

| Nee, maak een nieuwe contactpersoon aan      |              |                                      |          |
|----------------------------------------------|--------------|--------------------------------------|----------|
| * Voornaam                                   | * Achternaam |                                      |          |
|                                              |              |                                      |          |
|                                              |              |                                      |          |
| * Email                                      |              |                                      |          |
|                                              |              |                                      |          |
| * Telefoonnummer                             |              |                                      |          |
|                                              |              |                                      |          |
|                                              |              |                                      |          |
|                                              |              |                                      |          |
|                                              |              | 1                                    | Volgende |
| Vul hier de <b>contactgegevens</b> in van de |              | - Kille og Malganda, som som         |          |
| locatie-verantwoordelijke. Alle velden       |              | Klik op <b>volgende</b> , na u een   |          |
| zijn vernlicht in te vullen                  |              | contactpersoon heeft geselecteerd of |          |
|                                              |              | indien u een nieuw contactpersoon    |          |
|                                              |              | heeft aangemaakt.                    |          |

#### Locatie registeren

i

U kan enkel uit een bestaande locatie kiezen, als u eerder **een bestaande organisatie** heeft gekozen.

| Vlaanderen<br>verbeelding werkt                                                                  |             |                                                                    |                                                                                  | C                                                    | Zoek                     | en                                             |           |     |                |        |       |
|--------------------------------------------------------------------------------------------------|-------------|--------------------------------------------------------------------|----------------------------------------------------------------------------------|------------------------------------------------------|--------------------------|------------------------------------------------|-----------|-----|----------------|--------|-------|
| Registratie van opv                                                                              | Hoofdpagina | Accounts 🗸                                                         | Contactpersonen                                                                  | ✓ Locati                                             | es 🗸                     | Dashboards 🗸                                   | Rapporten | ~ ( | Opvangplaatsen | $\sim$ | Postc |
| Locatie gegevens  * Bestaande locatie gebruiken voor de opr  Ja Nee, maak een nieuwe locatie aan | vangplaats? | i<br>Indien u Ja<br>Iocaties gelin<br>Indien u Nee<br>opgeven (mee | kiest, verschijnt<br>kt aan de gekozer<br>kiest, moet u de<br>er info op volgeno | er een lijs<br>1 bestaand<br>gegevens<br>de slides). | t met<br>e orga<br>van d | alle bestaande<br>nisatie.<br>e nieuwe locatie |           |     | Vorige         | lgende | e     |

#### Locatiegegevens invullen (1/3)

|                         | Locatie gegevens                                    |                                       |                |    |
|-------------------------|-----------------------------------------------------|---------------------------------------|----------------|----|
|                         | * Bestaande locatie gebruiken voor de opvangplaats? |                                       |                |    |
|                         | Ja                                                  |                                       |                |    |
|                         | Nee, maak een nieuwe locatie aan                    |                                       |                |    |
|                         | *Naam van de Locatie (omschrijving)                 |                                       |                |    |
|                         | Vakantiepark Dennennor                              |                                       |                |    |
|                         | * Straat                                            |                                       |                |    |
|                         | Dennelaan                                           |                                       |                |    |
|                         | * Huisnummer                                        |                                       |                | _  |
|                         | 13                                                  |                                       |                |    |
|                         | Bus                                                 |                                       |                | _  |
|                         |                                                     |                                       |                |    |
|                         | * Postcode                                          |                                       |                |    |
|                         | 2000                                                |                                       |                | ×  |
| i                       | * Huidige functie                                   |                                       |                |    |
| "Huidiga functio" wordt | Ingericht als gedeelde wooneenheden                 |                                       |                | \$ |
| in de volgende (2/3)    | Omschriiving                                        |                                       |                | _  |
| slide uitgelegd         | Bungalowpark met meerdere bungalows                 |                                       |                |    |
| since ungelega.         | Garubridiaard?                                      |                                       |                |    |
|                         | Gesubsidieera:                                      |                                       |                |    |
|                         | Bereikbaar met openbaar vervoer? 🚺                  |                                       |                |    |
|                         | Geschikt voor mensen met verminderde mobiliteit 🚯 🖣 |                                       |                |    |
|                         | *Eigendomssituatie 🚯                                | Door te klikken op de 🕕 krijgt u meer |                |    |
|                         | Privaat                                             | informatie over de desbetreffende     |                | \$ |
|                         |                                                     | term/vraag.                           |                |    |
|                         | i                                                   |                                       | ]              |    |
|                         | "Eigendomssituatie" wordt in                        |                                       | Vorige Volgend | e  |
|                         | volgende (3/3) slide uitgelegd.                     |                                       |                |    |
|                         | 0                                                   |                                       |                |    |

#### Locatiegegevens invullen – "Huidige functie" (2/3)

| Loc            | catie gegevens                                                                                                    |          |
|----------------|----------------------------------------------------------------------------------------------------|----------|
| * Be           | estaande locatie gebruiken voor de opvangplaats?<br>Ja<br>Nee, maak een nieuwe locatie aan                                                                                                    |          |
| * Na           | aam van de Locatie (omschrijving)<br>/akantiepark 'Dennenhof'                                                                                                    |          |
| *Sti           | raat<br>Dennelaan                                                                                                    |          |
| * Hu           | uisnummer<br>3                                                                                                    |          |
| Bus            |                                                                                                    |          |
| * Po           | 2000                                                                                                    | ×        |
| * Hu           | uidige functie                                                                                                    |          |
| In:            | gericht als gedeelde wooneenheden - Geen                                                                                                    | ÷        |
| ln<br>In<br>Ni | igericht als woning<br>igericht als gedeelde wooneenheden<br>iet ingericht als wooneenheid                                                                                                    |          |
|                | Be thas met openhaar vervoer?                                                                                                    |          |
| Pr             | "Ingericht als woning" = bijvoorbeeld een huis. "Ingericht als gedeelde wooneenheden" = bijvoorbeeld hotels, vakantieparken, woonzorgcentra, enz. "Niet ingericht als wooneenheid" = bijvoorbeeld sporthallen, bedrijfspanden, enz. | <b>+</b> |

#### Locatiegegevens invullen – "Eigendomssituatie" (3/3)

|                                                                                                | Q Zoeken                                                                   |          |
|------------------------------------------------------------------------------------------------|----------------------------------------------------------------------------|----------|
| Registratie van opv Hoofdpag                                                                   | igina Accounts 🗸 Contactpersonen 🗸 Locaties 🗸 Opvangplaatsen 🗸 Rapporten 🗸 |          |
|                                                                                                |                                                                            |          |
| Locatie gegevens                                                                               |                                                                            |          |
| * Bestaande locatie gebruiken voor de opvangplaats?                                            | ?                                                                          | 2        |
|                                                                                                |                                                                            |          |
| <ul> <li>Nee, maak een nieuwe locatie aan</li> <li>Neen van de Locatie (americaine)</li> </ul> |                                                                            |          |
| (omschrijving)                                                                                 |                                                                            |          |
| * Streat                                                                                       |                                                                            |          |
| Straat                                                                                         |                                                                            |          |
| *U                                                                                             |                                                                            |          |
|                                                                                                |                                                                            |          |
| Pro-                                                                                           |                                                                            |          |
| bus                                                                                            |                                                                            |          |
|                                                                                                |                                                                            |          |
| *Zip Code                                                                                      |                                                                            |          |
| Zoeken in Postcodes                                                                            |                                                                            |          |
| * Huidige functie                                                                              |                                                                            |          |
| Geen                                                                                           |                                                                            |          |
|                                                                                                | 1                                                                          |          |
| Gebouw met erkenningsvoorwaarden 🚯                                                             | Zijn er in het verleden subsidies toegekend voor deze locatie?             |          |
| Bereikbaar met openbaar vervoer?                                                               |                                                                            |          |
| Geschikt voor mensen met                                                                       |                                                                            |          |
| *Eigendomssituatie   Betreft het e                                                             | een private of publieke locatie?                                           |          |
| Geen                                                                                           |                                                                            | \$       |
| Geen                                                                                           |                                                                            |          |
| Openbaar                                                                                       |                                                                            |          |
|                                                                                                | Vorige                                                                     | Volgende |

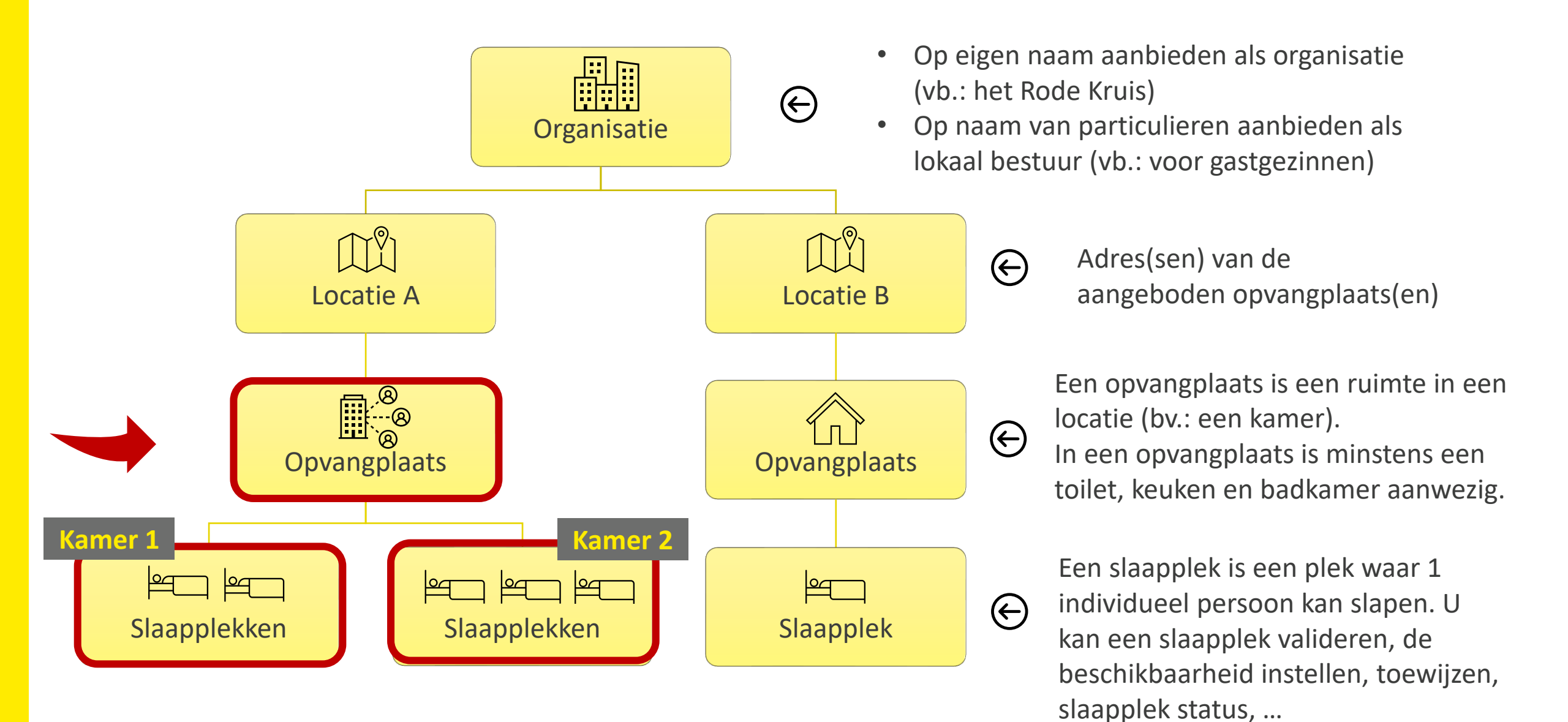

#### **Opvangplaats met slaapplekken registreren (1/2)**

|         |                                                 | Aanmaken opvangplaats                                                                              |                                             | i                                         |
|---------|-------------------------------------------------|----------------------------------------------------------------------------------------------------|---------------------------------------------|-------------------------------------------|
|         |                                                 | * Korte omschrijving                                                                               |                                             | Velden met een * zijn verplichte          |
|         |                                                 |                                                                                                    |                                             | velden.                                   |
|         |                                                 | vui ait veia in.                                                                                   |                                             |                                           |
|         |                                                 | Extra omschrijving/Opmerking                                                                       |                                             |                                           |
|         |                                                 |                                                                                                    |                                             |                                           |
|         |                                                 |                                                                                                    |                                             |                                           |
|         |                                                 | * Beschikbaar van                                                                                  | *Beschikbaar tot                            |                                           |
| ĺ       | )                                               |                                                                                                    |                                             | i                                         |
| U<br>op | kan <b>enkel</b> een<br>ovangplaats registreren | <u>Opgelet!</u>                                                                                    |                                             |                                           |
| di      | e beschikbaar is vanaf                          | Begindata: de slaapplekken zijn <b>beschikbaar vanaf deze datum! (=datum inclusief, deze dag</b> v | wordt meegeteld)                            | ET OP! Beschikbaarheid van een slaapplek: |
| va      | ndaag of later.                                 | Einddata: de slaapplekken zijn NIET meer beschikbaar vanaf deze datum! (=datum exclusief,          | deze dag wordt niet meegeteld)              | Begindatum: Inclusief de dag              |
| L       |                                                 |                                                                                                    | •                                           | Einddatum: Exclusief de dag               |
|         |                                                 | Brandveiligheid in orde?                                                                           | Water beschikbaar?                          | (dus Niel t.e.m.)                         |
|         |                                                 | Geen +                                                                                             | Geen                                        | ÷                                         |
|         |                                                 | Verwarming aanwezig?                                                                               | Elektriciteit en licht beschikbaar?         |                                           |
|         |                                                 | Geen \$                                                                                            | Geen                                        | *<br>*                                    |
|         |                                                 |                                                                                                    |                                             |                                           |
|         |                                                 | Kookgelegenheid aanwezig?                                                                          | Wifi beschikbaar?                           | ▲                                         |
|         |                                                 | Geen V                                                                                             | Geen                                        | <b>\</b>                                  |
|         |                                                 | Wasmachine beschikbaar?                                                                            | Kunnen we lockers plaatsen?                 |                                           |
|         |                                                 | Geen                                                                                               | Geen                                        | Ť                                         |
|         |                                                 | * Werken aan gebouw nodig?                                                                         | Geschatte duur herstelwerkzaamheden (weken) |                                           |
|         |                                                 | Geen +                                                                                             |                                             |                                           |
|         |                                                 | * Remeubeld 2                                                                                      | Uuisdiaran taasalatan?                      |                                           |
|         |                                                 | benneuveru :                                                                                       | nusuleren toegelaten:                       | 15                                        |
|         |                                                 | Geen                                                                                               | Geen                                        | 15                                        |

#### **Opvangplaats met slaapplekken registreren (2/2)**

Velden met een \* zijn verplichte velden.

| Aantal slaapkamers                                               |                                             | Aantal badkamers        |   |          |
|------------------------------------------------------------------|---------------------------------------------|-------------------------|---|----------|
|                                                                  |                                             |                         |   |          |
|                                                                  |                                             |                         |   |          |
| *Hoeveel slaapplekken zijn er beschikbaar in deze opvangplaats?  | i                                           |                         |   |          |
|                                                                  | 1 slaapplek = Een plek waar 1               | persoon kan             |   |          |
| Aantal 1-persoonsbedden                                          | slapen. Voor elke slaapplek v               | wordt een n beschikbaar |   |          |
|                                                                  | nieuw record aangemaakt di                  | ie te zien is in        |   |          |
|                                                                  | het overzicht (vb.: een dubb                | elbed heeft 2           |   |          |
| Aantal 2-persoonsbedden                                          | slaapplekken).                              |                         |   |          |
|                                                                  |                                             |                         |   |          |
|                                                                  |                                             |                         |   |          |
| Aantal stapelbedden                                              |                                             | Aantal stoelen          |   |          |
|                                                                  |                                             |                         |   |          |
|                                                                  |                                             |                         |   |          |
| Aantal babybedjes beschikbaar                                    |                                             | Aantal opbergkasten     |   |          |
|                                                                  |                                             |                         |   |          |
|                                                                  |                                             |                         |   |          |
| Wil je deze opvangplaats en haar slaapplekken kopiëren?          | < 1                                         |                         |   |          |
| Nee                                                              | Indien er meerdere identi                   | eke onvangnlaatsen zijn | 1 |          |
| Gelieve te noteren dat alle informatie van de opvangplaats en de | <sup>slaal</sup> binnen dezelfde locatie (n | net dezelfde kenmerken  |   |          |
|                                                                  | beschikbaarheid) dan k                      | an ie deze koniëren     |   |          |
|                                                                  | (max. 10 kopieën per regi                   | stratie).               |   |          |
|                                                                  |                                             |                         |   | Volgende |
|                                                                  |                                             |                         |   |          |

#### Meerdere opvangplaatsen aanbieden

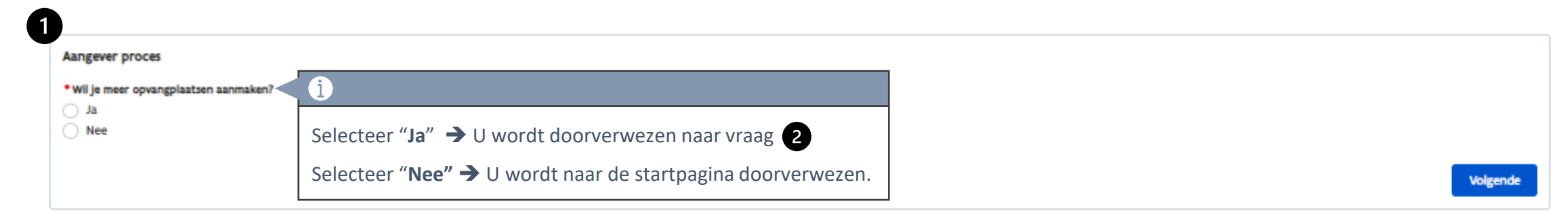

| 2                                                                |                                                                                 |                                         |  |  |  |  |
|------------------------------------------------------------------|---------------------------------------------------------------------------------|-----------------------------------------|--|--|--|--|
| Registrator Flow                                                 |                                                                                 |                                         |  |  |  |  |
| • Wilt u opvangplaats aanmaken voor dezelfde locatie (           |                                                                                 |                                         |  |  |  |  |
| Nee                                                              | Selecteer "Ja" → indien u nog een opvangplaats voor diezelfde locatie en z      | elfde organisatie wilt toevoegen. (Vb.: |  |  |  |  |
|                                                                  | Een opvangplaats met een andere beschikbaarheid of andere eigenschapper         | n).  Vul de gegevens van de nieuwe      |  |  |  |  |
|                                                                  | opvangplaats in.                                                                |                                         |  |  |  |  |
| 3                                                                | opvangplaats in.<br>Selecteer " <b>Nee" →</b> U wordt doorverwezen naar vraag 3 |                                         |  |  |  |  |
| Registrator Flow                                                 |                                                                                 |                                         |  |  |  |  |
| • Wilt u een opvangplaats aanmaken voor dezelfde organisatie ()? | <b>i</b>                                                                        |                                         |  |  |  |  |
| Nee S                                                            | Selecteer "Ja" → U wordt doorverwezen naar het scherm om een contactpersoon     |                                         |  |  |  |  |
| V                                                                | van de locatie te registreren. U registreert nu onder dezelfde organisatie.     |                                         |  |  |  |  |
| S                                                                | Selecteer " <b>Nee" →</b> U wordt doorverwezen naar de startpagina.             | Volgende                                |  |  |  |  |

2. Slaapplekken registreren via de detailpagina van de opvangplaats

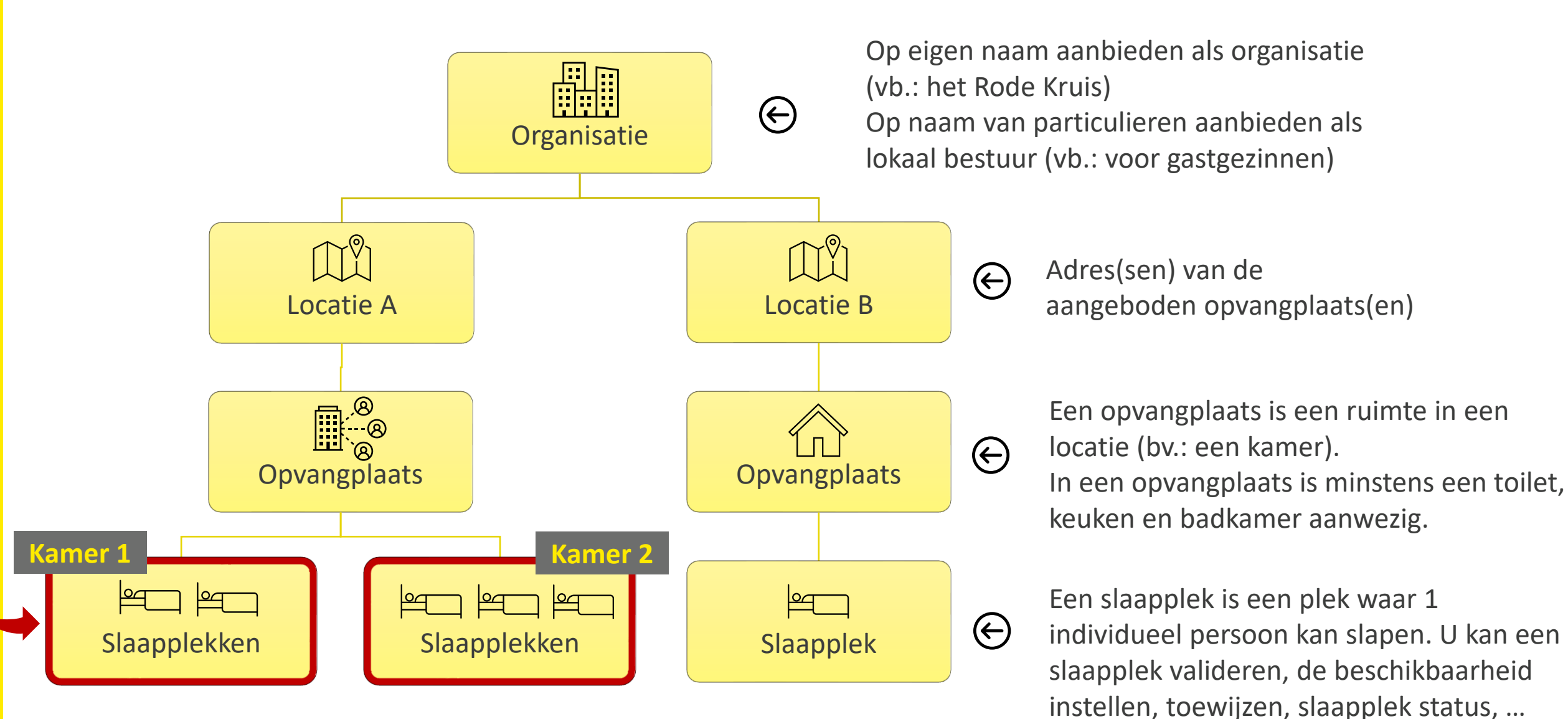

### Slaapplekken toevoegen aan bestaande opvangplaats (1/3)

| Naanderen                                               |                                   | i               |                          |           |            |            |         |       | -          |                       |              |         |         |          |            |        |                                       |             |             |        |       |         |        |      | +-    |         |          | 2  |          | 8  |
|---------------------------------------------------------|-----------------------------------|-----------------|--------------------------|-----------|------------|------------|---------|-------|------------|-----------------------|--------------|---------|---------|----------|------------|--------|---------------------------------------|-------------|-------------|--------|-------|---------|--------|------|-------|---------|----------|----|----------|----|
| Registratie van o                                       | <b>ailpa</b><br>vaar              | agina<br>voor i | <b>van de</b><br>u een s | a<br>laap | oplek      | a          | atsen 🗸 | Rappo | rten       | <ul> <li>C</li> </ul> | Dashbo       | oards 🗸 | 11111   | //       | / \\\`s    |        |                                       |             |             |        |       |         | 2.1    |      |       |         |          |    |          |    |
| Opvangplaats<br>VHOI-986 Cat                            | 1 Publiek Shel                    | ter             |                          |           |            |            |         |       |            |                       |              |         |         |          | Bev        | verken | Slaa                                  | pplekk      | en Toe      | voegei | n E   | Beschik | baarhe | eid  | Behee | r toewi | ijzingen | V  | alidatie |    |
| Locatie<br><u>B&amp;B Casa Dodo</u><br>Slaapplekken (5) | Beschikbaar/Toegewez<br>1 / 1 / 2 | en/Onbruikbaar  | Max. Aani<br>4           | tal Slaar | oplekken ( | Dpvangplaa | ts      |       |            |                       |              |         | _       |          |            |        | i<br>Drul<br>toev                     | c op<br>oeg | Slad<br>en. | ipple  | ekker | n       |        |      | _     |         | <b>«</b> |    | » (      | ۲, |
| Slaanniek                                               | Slaannlekstatus                   | Resterende      | erende Eerstvolgend      |           |            |            |         |       | april 2023 |                       |              |         |         |          |            |        | • • • • • • • • • • • • • • • • • • • |             |             |        |       |         |        |      |       |         |          |    |          |    |
| Jiddpher                                                | SlappickStatus                    | beschikbaarheid | beëindiging              | 05        | 06 07      | 08 09      | 10      | 11 1  | 2 13       | 14 15                 | 5 16 17      | 18      | 19 2    | 20 21    | 1 22 2     | 23 24  | 25 2                                  | 6 27        | 28          | 29     | 30 01 | 1 02    | 03     | 04 0 | 5 06  | 07      | 08 09    | 10 | 11       | 12 |
| SP-035080 • Gevalideerd                                 | Beschikbaar                       | 34              | 31/05/2023               | 31/03/    | 2023-14/0  | 4/2023     |         |       |            | 14/04/202             | 23-31/05/202 | 3       |         |          |            |        |                                       |             |             |        |       |         |        |      |       |         |          |    |          |    |
| SP-035079 • Gevalideerd                                 | Toegewezen                        | 34              | 31/05/2023               | 31/03/    | /2023-14/0 | 4/2023     |         |       |            | 14/04/202             | 23-18/04/202 | 18/04/  | 2028 20 | 0/04/20) | 23-31/05/2 | :023   |                                       |             |             |        |       |         |        |      |       |         |          |    |          |    |
| SP-035081 • Gevalideerd                                 | Onbeschikbaar                     | 0               |                          |           |            |            |         |       |            |                       |              |         |         |          |            |        |                                       |             |             |        |       |         |        |      |       |         |          |    |          |    |
| SP-035082 • Gevalideerd                                 | Onbeschikbaar                     | 0               |                          |           |            |            |         |       |            |                       |              |         |         |          |            |        |                                       |             |             |        |       |         |        |      |       |         |          |    |          |    |
| SP-035532 • In Validatie                                | Niet Gevalideerd                  | 0               |                          |           |            |            |         |       |            | 14/0                  |              |         |         |          |            |        |                                       |             |             |        |       |         |        |      |       |         |          |    |          |    |
|                                                         |                                   |                 |                          |           |            |            |         |       |            |                       |              |         |         |          |            |        |                                       |             |             |        |       |         |        |      |       |         |          |    |          |    |
|                                                         |                                   |                 |                          |           |            |            |         |       |            |                       |              |         |         |          |            |        |                                       |             |             |        |       |         |        |      |       |         |          |    |          |    |

#### Slaapplekken toevoegen aan bestaande opvangplaats (2/3)

|                                             |                                                                           |                                          |              | Slaapplekken (3)<br>3 items • Gesorteerd op Slaapkamer • | 4 minuten geleden bijgewerkt 🗙 | <           |
|---------------------------------------------|---------------------------------------------------------------------------|------------------------------------------|--------------|----------------------------------------------------------|--------------------------------|-------------|
|                                             |                                                                           |                                          | Slaapplekken | Toevoegen                                                |                                | Slaapka 🕇 🗸 |
|                                             | atie <b>O</b><br>tel 'Den Dijk'<br>ssing Id <b>O</b><br>a0b25000006FTbUAA | Beschrijving                             |              |                                                          | G                              |             |
| -                                           |                                                                           | Slaapkamer                               |              |                                                          | /                              |             |
| Vul de informatie omti<br>de desbetreffende | rent Pobruikbare Sla                                                      | Slaapkamer 1<br>* Type<br>Fengersoonsbed |              |                                                          | ÷                              |             |
| slaapplek in.                               | iet Gevalid Slaa                                                          | *Begindatum                              |              |                                                          | ¥                              |             |
|                                             |                                                                           | * Einddatum                              |              |                                                          |                                |             |
|                                             |                                                                           | 24 nov. 2022<br>*Aantal Slaapplekken     |              |                                                          |                                |             |
|                                             | werkzaamheden aan geb<br>en werk nodig                                    | 1                                        |              |                                                          |                                |             |
|                                             | chatte duur werkzaamhed                                                   | e                                        |              |                                                          | Opslaan                        |             |
|                                             |                                                                           |                                          |              | i                                                        |                                |             |
|                                             | r een kookruimte? 🕕                                                       |                                          |              | Dr                                                       | uk op <i>Opslaan.</i>          |             |

#### Slaapplekken toevoegen aan bestaande opvangplaats (1/3)

| Vlaanderen<br>verbeiding werkt                                                                                    |                                                                      |                                                     |                              |                                                    | Q Zoeken      |       |       |       |       |             |                |          |            |             |       |           |        |       |            |        | *• 🖩 🎕 ? 🐥 🐻 |      |         |      |       |    |
|----------------------------------------------------------------------------------------------------|----------------------------------------------------------------------|-----------------------------------------------------|------------------------------|----------------------------------------------------|---------------|-------|-------|-------|-------|-------------|----------------|----------|------------|-------------|-------|-----------|--------|-------|------------|--------|--------------|------|---------|------|-------|----|
| Registratie van opv Hoofdpagina Accounts 🗸 Contactpersonen 🗸 Locaties 🗸 Opvangplaatsen 🗸 Rapporten 🗸 Dashboards 🗸 |                                                                      |                                                     |                              |                                                    |               |       |       |       |       |             |                |          |            |             |       |           |        | ,     |            |        |              |      |         | .~   | , dat |    |
| Opvangplaats<br>VHOI-986 Cat 1 Publiek Shelter                                                                    |                                                                      |                                                     |                              |                                                    |               |       |       |       |       | В           | ewerken        | Slaa     | applekken  | Toevoeg     | jen   | Beschikba | arheid | Beh   | er toewijz | ngen   | Validat      | tie  |         |      |       |    |
| LocatieBeschikbaar/Toegewezen/OnbruikbaarMax. Aantal Slaapplekken OpvangplaatsB&B Casa Dodo1 / 1 / 24             |                                                                      |                                                     |                              |                                                    |               |       |       |       |       |             |                |          |            |             |       |           |        |       |            |        |              |      |         |      |       |    |
| Slaapplekken (5)                                                                                                  |                                                                      |                                                     |                              |                                                    |               |       |       |       |       |             |                |          |            |             |       |           |        |       |            | «      | »            | C,   |         |      |       |    |
| Slaapplek                                                                                                    | Slaapplekstatus                                                      | Resterende<br>beschikbaarheid                       | Eerstvolgende<br>beëindiging | 01 02                                              | 03 04 05      | 06 07 | 08 09 | 10 11 | 12 13 | april 2     | 023<br>16 17 1 | 18 19    | 20 21      | 22 23       | 24 25 | 26 2      | 7 28 2 | 29 30 | 01 0       | 2 03 0 | 4 05         | 06 0 | 7 08 09 | 10 1 | 1 12  | 13 |
| SP-035080 • Gevalideerd                                                                                           | Beschikbaar                                                          | 34                                                  | 31/05/2023                   | \$1/03/2023-14/04/2023       14/04/2023-31/05/2023 |               |       |       |       |       |             |                |          |            |             |       |           |        |       |            |        |              |      |         |      |       |    |
| SP-035079 • Gevalideerd                                                                                           | Toegewezen                                                           | 34                                                  | 31/05/2023                   | ₹31/03/202                                         | 23-14/04/2023 |       |       |       |       | 14/04/2023- | 18/04/202: 1   | 8/04/202 | 20/04/2023 | -31/05/2023 |       |           |        |       |            |        |              |      |         |      |       |    |
| SP-035081 • Gevalideerd                                                                                           | Onbeschikbaar                                                        | 0                                                   |                              |                                                    |               |       |       |       |       |             |                |          |            |             |       |           |        |       |            |        |              |      |         |      |       |    |
| SP-035082 • Gevalideerd                                                                                           | Onbeschikbaar                                                        | 0                                                   |                              |                                                    |               |       |       |       |       |             |                |          |            |             |       |           |        |       |            |        |              |      |         |      |       |    |
| SP-035532 • In Validatie                                                                                          | Niet Gevalideerd                                                     | 0                                                   |                              |                                                    |               |       |       |       |       | 14/0        |                |          |            |             |       |           |        |       |            |        |              |      |         |      |       |    |
| De slaappl<br>opvangpla<br>overzicht.<br>standaard                                                                | ek is toegevoo<br>ats. U kan dez<br>De validatiest<br>op "In Validat | egd aan de<br>ze zien in het<br>atus staat<br>tie". | t ,                          |                                                    |               |       |       |       |       |             |                |          |            |             |       |           |        |       |            |        |              |      |         |      |       | Þ  |

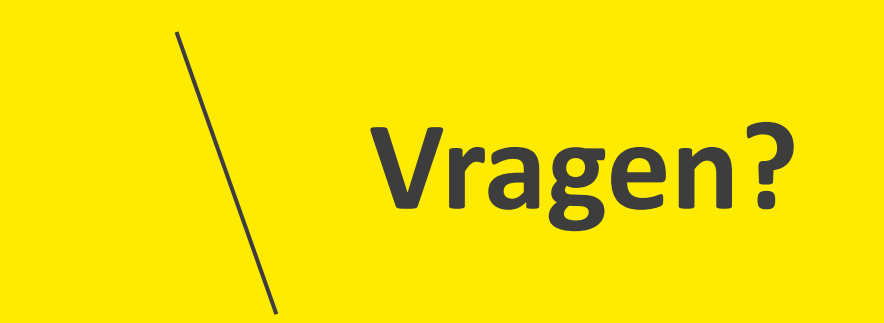

#### **Opleidingsmateriaal**

vind je hier ook de handleiding voor Power BI terug. Onderaan de pagina vind je een link naar

de FAQ, alsook de contactgegevens om vragen te stellen als je vastzit in de tool.

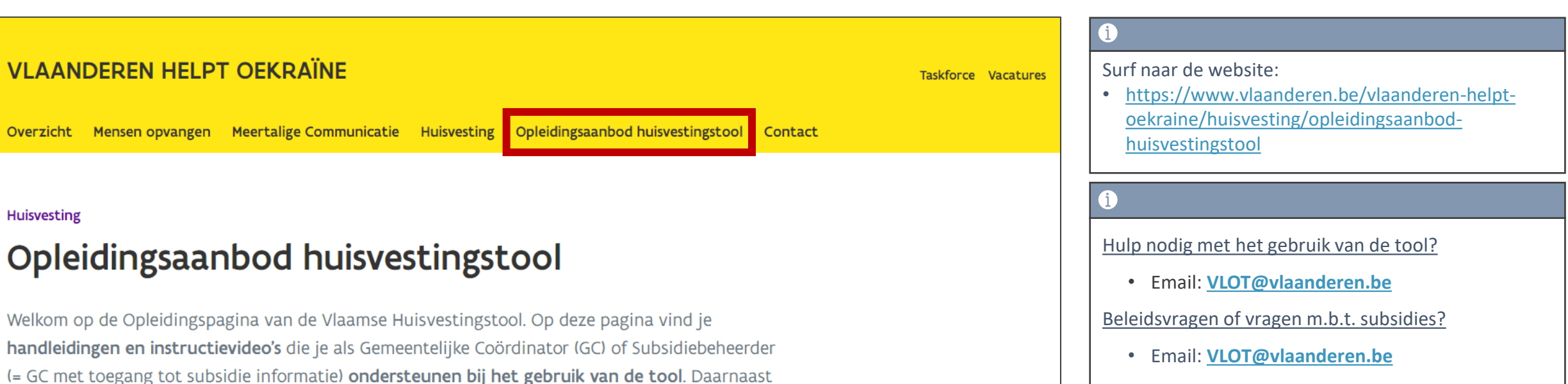

Technische Problemen?

• Service Desk Vlaanderen Helpt Oekraïne

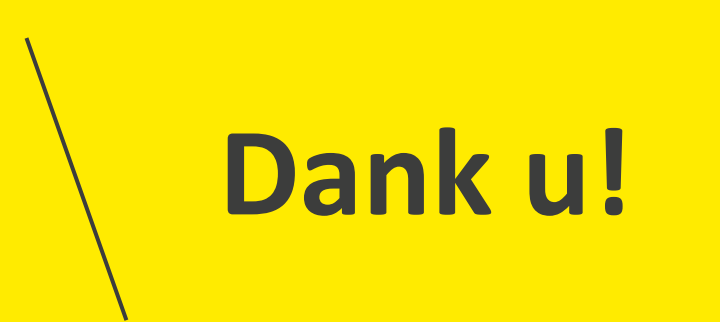